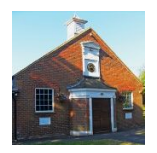

# Naphill Village Hall Online Booking System

### What You Can Do

- Check the real-time availability of the hall instantly, online
- Get the contact details for public classes and events
- Request your booking(s)
- View, download and print your booking invoices, and check your payment history
- Promote your event through Facebook and Twitter

### Viewing the Booking Schedule

- When you select Check Availability you are taken as a "guest" to the booking schedule which shows everything that it going on in both the halls.
- At the top of the screen, select Main Hall or Small Hall.

|                                | Fraser Morgan (15:30 - 17:30) | Pilates (19:30 - 20:30)       |                           | -        | Private (16       | 30 - 19:30)  |                     |                |                     |               |                                  |
|--------------------------------|-------------------------------|-------------------------------|---------------------------|----------|-------------------|--------------|---------------------|----------------|---------------------|---------------|----------------------------------|
| Fraser Morgan (16:30 - 18:30)  | Yoga <i>(13:30 - 14:30)</i>   | Pilates (18:15 - 19:15)       | Bridge Club (19.00 - 22.0 | 00)      | Yoga (11:15       | i- 12:15)    |                     |                |                     |               |                                  |
| Pilates <i>(09:30 - 11:30)</i> | Yoga <i>(10:00 - 12:00)</i>   | Fraser Morgan (15:30 - 18:00) | Pilates (17:30 - 18:30)   |          | PHF <i>(09:45</i> | - 10:45)     | Fraser Mi<br>17:30) | organ Dance (C | 0 <del>9:3</del> 0- | Fras<br>- 181 | er Morgan Exam Day (09:30<br>00) |
| 27                             | 28                            | 29                            |                           | 30       |                   |              | 01                  |                | 02                  |               | 03                               |
| londay                         | Tuesday                       | Wednesday                     | Thursday                  |          | Friday            |              | Saturd              | ay             |                     | Su            | nday                             |
| Export to PDF/Print            | Naphill Village Hall          | Main Hall                     |                           | Day      | Week              | Month        | Agenda              | Today          | 4                   | ٠             | December 2017                    |
| ad actions. Circk on arc       |                               |                               | mauon. To make a b        | - OUKINE | request c         | ick on the T |                     |                |                     |               | 4 Customer L                     |

• You can use the buttons at the top to view by Day, Week, Month, Agenda (this gives you a list rather than a timetable layout) and Today.

| structions: Click on the       | tabs to view availability or b | pooking title for more infor  | mation To make                | a booking | request cli          | -k on the 🛔     |                              |               |        |                   | A Customori on                        |
|--------------------------------|--------------------------------|-------------------------------|-------------------------------|-----------|----------------------|-----------------|------------------------------|---------------|--------|-------------------|---------------------------------------|
| Export to PDF/Print            | Naphill Village Hall           | Main Hall                     |                               | Day       | Week                 | Month           | Agenda                       | Today         | 4      | •                 | Customer Log     December 2017        |
| Monday                         | Tuesday                        | Wednesday                     | Thursday                      |           | Friday               |                 | Saturo                       | ay            | _      | Sun               | day                                   |
| 27                             | 28                             | 29                            |                               | 30        |                      | 400 ( 19040 ) . | 01                           |               | 02     |                   | 03                                    |
| Pilates <i>(09:30 - 11:30)</i> | Yoga <i>(10:00 - 12:00)</i>    | Fraser Morgan (15:30 - 18:00) | Pilates <i>(17:30 - 18</i> :3 | 0)        | PHF <i>(09:45</i> -  | 10:45)          | Fraser Mo<br>17 <u>:</u> 30) | ngan Dance (Ø | 9:30 - | Fraser<br>- 18:00 | r Morgan Exam Day <i>(09:30</i><br>)) |
| Fraser Morgan (16:30 - 18:30)  | Yoga <i>(13:30 - 14:30</i> )   | Pilates (18:15 - 19:15)       | Bridge Club (19:00            | 22:00)    | Yoga <i>(11:15</i> - | 12:15)          |                              |               |        |                   |                                       |
|                                | Fraser Morgan (15:30 - 17:30)  | Pilates (19:30 - 20:30)       |                               |           | Private (16:3        | 0 - 19:30)      |                              |               |        |                   |                                       |
|                                | 10 D (20.00, 20.00)            |                               |                               |           | 0                    |                 |                              |               |        |                   |                                       |

There is also a button on the left Export to PDF/Print. This enables you to take a • print out of all the details.

| os to view availability or b  | ooking title for more infor                                                                                                    | mation. To make a                                                                                                    | booking                                                                                                    | g request click o                                                                                                    | on the 🕂.                                                                                                    |                                                                                                    |                                                                                                    |                                                                                                    | 1                                                                                                    | 🔩 Customer Logi                                                                                                    |
|-------------------------------|----------------------------------------------------------------------------------------------------|----------------------------------------------------------------------------------------------------|----------------------------------------------------------------------------------------------------|----------------------------------------------------------------------------------------------------|----------------------------------------------------------------------------------------------------|----------------------------------------------------------------------------------------------------|----------------------------------------------------------------------------------------------------|----------------------------------------------------------------------------------------------------|----------------------------------------------------------------------------------------------------|----------------------------------------------------------------------------------------------------|
| Naphill Village Hall -        | Main Hall                                                                                                    |                                                                                                    | Day                                                                                                    | Week M                                                                                                    | lonth A                                                                                                    | lgenda                                                                                                    | Today                                                                                                    | •                                                                                                    | •                                                                                                    | December 2017                                                                                                    |
| Tuesday                       | Wednesday                                                                                                    | Thursday                                                                                                    |                                                                                                    | Friday                                                                                                    |                                                                                                    | Saturda                                                                                                    | зу                                                                                                    |                                                                                                    | Sur                                                                                                    | nday                                                                                                    |
| 28<br>Yoga (10.00-12:00)      | 29<br>Fraser Morgan (15:30 - 15:00)                                                                                                 | Pilates (17530 - 18530)                                                                                                    | 30                                                                                                    | PHF (08:45 - 10:4                                                                                                    | 01<br>57                                                                                                    | Fraser Mo                                                                                                    | rgan Dance (0                                                                                                    | <b>02</b><br>9:30 -                                                                                                    | Frase                                                                                                    | 03<br>er Morgan Exam Day (09530<br>20)                                                                                                    |
| Yoga <i>(13:30 - 14:30)</i>   | Pilates (18:15 - 19:15)                                                                                                    | Bridge Oub (19:00 - 22                                                                                                    | :00)                                                                                                    | Yoga (11:15 - 12:                                                                                                    | 15)                                                                                                    |                                                                                                    |                                                                                                    |                                                                                                    |                                                                                                    |                                                                                                    |
| Fraser Morgan (15:30 - 17:30) | Pilates (19:30 - 20:30)                                                                                                    |                                                                                                    | _                                                                                                    | Private /16:30 - 1                                                                                                    | 9-20)                                                                                                    |                                                                                                    |                                                                                                    |                                                                                                    |                                                                                                    |                                                                                                    |
|                               | ss to view availability or b<br>Naphill Village Hall -<br>Tuesday<br>Yoga (1800-1200<br>Yoga (1830-1230<br>Trans Moreau (1630-1273) | ss to view availability or booking title for more infor<br>Naphill Village Hall - Main Hall<br>Tuesday Wednesday<br>Vogs (1600 - 1200) Framer Margan (1530 - 1630)<br>Yogs (1530 - 1630) Plates (1635 - 1615)<br>Framer Margan (1530 - 1630) | ss to view availability or booking title for more information. To make a<br>Naphill Village Hall - Main Hall | ss to view availability or booking title for more information. To make a booking Naphill Village Hall - Main Hall Day Usesday Wednesday Thursday 28 29 30 Faser Margan (15:30 - 16:30 Faser Margan (15:30 - 16:30 Faser Margan (15 | ss to view availability or booking title for more information. To make a booking request click of Naphill Village Hall - Main Hall Day Week M<br>Tuesday Wednesday Thursday Friday<br>Yege (1600 - 12:00) Framer Morgan (15:30 - 16:00) Pilates (12:30 - 16:30) Pil (05:45 - 10:40)<br>Yege (15:40 - 14:30) Pilates (16:15 - 17:15) Bridge Cub (15:00 - 22:00) Yege (11:15 - 12:00)<br>Yege (15:30 - 14:30) Pilates (10:15 - 10:15) Bridge Cub (15:00 - 22:00) Yege (11:15 - 12:00)<br>Yege (15:30 - 14:30) Pilates (10:15 - 10:15) Bridge Cub (15:00 - 22:00) Yege (11:15 - 12:00)<br>Yege (15:30 - 14:30) Pilates (10:15 - 10:15) Pilates (10:15:10)<br>Yege (15:30 - 14:30) Pilates (10:15 - 10:15) Pilates (10:15:10)<br>Yege (15:30 - 14:30) Pilates (10:15 - 10:15) Pilates (10:15:10)<br>Yege (15:30 - 14:30) Pilates (10:15 - 10:15) Pilates (10:15:10)<br>Yege (15:30 - 14:30) Pilates (10:15 - 10:15) Pilates (10:15:10)<br>Yege (15:30 - 14:30) Pilates (10:15:10)<br>Pilates (10:15:10)<br>P | ss to view availability or booking title for more information. To make a booking request click on the +.           Naphill Village Hall - Main Hall         Day         Week         Month         /           Tuesday         Wednesday         Thursday         Friday           28         29         30         01           Yege (1020 - 12:02)         Framer Morgan (15:0 - 16:02)         Pelans; (17:0 - 16:32)         Pelf (29:65-10:45)           Yege (15:20 - 16:32)         Pelans; (17:1 - 16:32)         Pelans; (17:1 - 16:32)         Pelans; (17:1 - 16:32) | ss to view availability or booking title for more information. To make a booking request click on the +.           Naphill Village Hall - Main Hall         Day         Week         Month         Agenda           Tuesday         Wednesday         Thursday         Friday         Saturda           Yeage (1620 - 12.00)         Frame Morgan (15.30 - 16.30)         Phanes (7.20 - 16.30)         Phill (29.45 - 10.45)         Frame Morgan (15.30 - 16.30)           Yeage (1620 - 12.00)         Frame Morgan (15.30 - 16.30)         Phanes (7.20 - 16.30)         Phile (29.45 - 10.45)         Frame Morgan (15.30 - 16.30)           Yeage (1620 - 12.00)         Phanes (16.15 - 19.15)         Bridge Cub (19.00 - 22.00)         Yoga (17.15 - 12.15)           Yeage (16.30 - 16.30)         Phanes (16.32) - 22.00)         Yoga (17.15 - 12.15)         Philes (16.30 - 12.00) | ss to view availability or booking title for more information. To make a booking request click on the $\frac{1}{2}$ .           Naphill Village Hall - Main Hall         Day         Week         Month         Agenda         Today           Tuesday         Wednesday         Thursday         Friday         Saturday           25         29         30         01         Frazer Morgan (15:30 - 15:30)         Frazer Morgan (15:30 - 15:30)         < | ss to view availability or booking title for more information. To make a booking request click on the +.           Naphili Village Hall - Main Hall         Day         Week         Month         Agenda         Today            Tuesday         Wednesday         Thursday         Friday         Saturday         Saturday         02         Saturday         02         Saturday         100         02         100         02         100         100         02         100         100         100         100         100         100         100         100         100         100         100         100         100         100         100         100         100         100         100         100         100         100         100         100         100         100         100         100         100         100         100         100         100         100         100         100         100         100         100         100         100         100         100         100         100         100         100         100         100         100         100         100         100         100         100         100         100         100         100         100         100         100         100         100 </td <td>ss to view availability or booking title for more information. To make a booking request click on the <math>\frac{1}{2}</math>.<br/>Naphill Village Hall - Main Hall Day Week Month Agenda Today</td> | ss to view availability or booking title for more information. To make a booking request click on the $\frac{1}{2}$ .<br>Naphill Village Hall - Main Hall Day Week Month Agenda Today |

If you click on a particular booking you will see the booking details including the • contact details for the organiser.

| <b>structions:</b> Click on the | tabs to view availability or b | booking title for more infor   | mation. To make a       | bookinş | ; request cl       | ick on the 🕂. |                     |                       |         |               | & Customer Log                          |
|---------------------------------|--------------------------------|--------------------------------|-------------------------|---------|--------------------|---------------|---------------------|-----------------------|---------|---------------|-----------------------------------------|
| Export to PDF/Print             | Naphill Village Hall           | Main Hall                      |                         | Day     | Week               | Month         | Agenda              | Today                 | •       | •             | December 201                            |
| Nonday                          | Tuesday                        | Wednesday                      | Thursday                |         | Friday             |               | Saturd              | ay                    |         | Su            | nday                                    |
| 27                              | 28                             | 29                             |                         | 30      |                    | 01            |                     |                       | 02      |               | 03                                      |
| Vilates <i>(09:30 - 11:30)</i>  | Yoga (10:00 - 12:00)           | Fraser Morgan (15:30 - 18:00)  | Pilates (17:30 - 18:30) |         | PHF <i>(09:45</i>  | - 10:45)      | Fraser Mc<br>17:30) | rgan Dance <i>(</i> ( | 09:30 - | Fras<br>- 181 | er Morgan Exam Day <i>(09:30</i><br>20) |
| Frase                           | Yoga <i>(13:30 - 14:30)</i>    | Pilates <i>(18:15 - 19:15)</i> | Bridge Club (19:00 - 2  | 2:00)   | Yoga <i>(11:15</i> | - 12:15)      |                     |                       |         |               |                                         |
|                                 | Fraser Morgan (15:30 - 17:30)  | Pilates (19:30 - 20:30)        |                         |         | Private (16:       | 30 - 19:30)   |                     |                       |         |               |                                         |
|                                 | Line Dancing (20/0) 21-201     |                                |                         |         | 12                 |               |                     |                       |         |               |                                         |

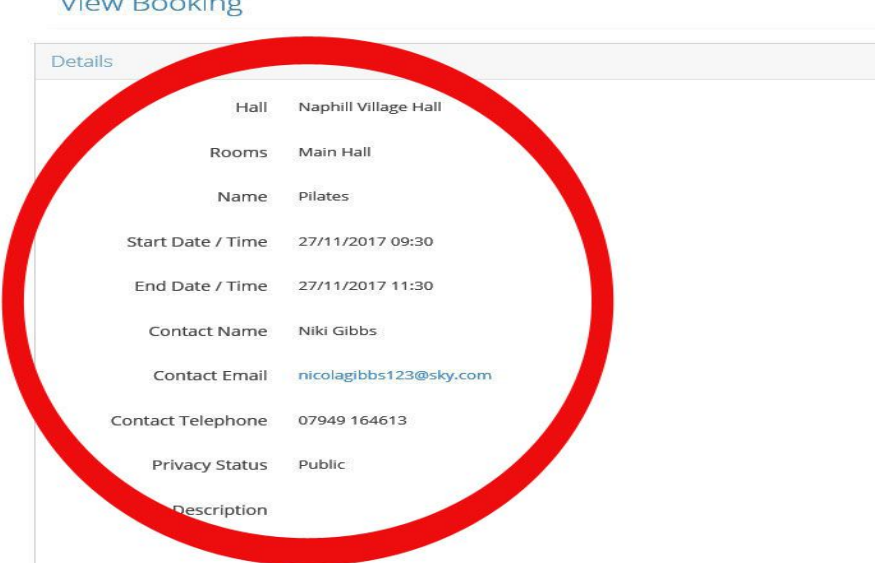

#### View Booking

## **Requesting a Booking**

To request a booking you have to register so that we have all your details.

• Click on the plus sign + next to the date that you wish to book.

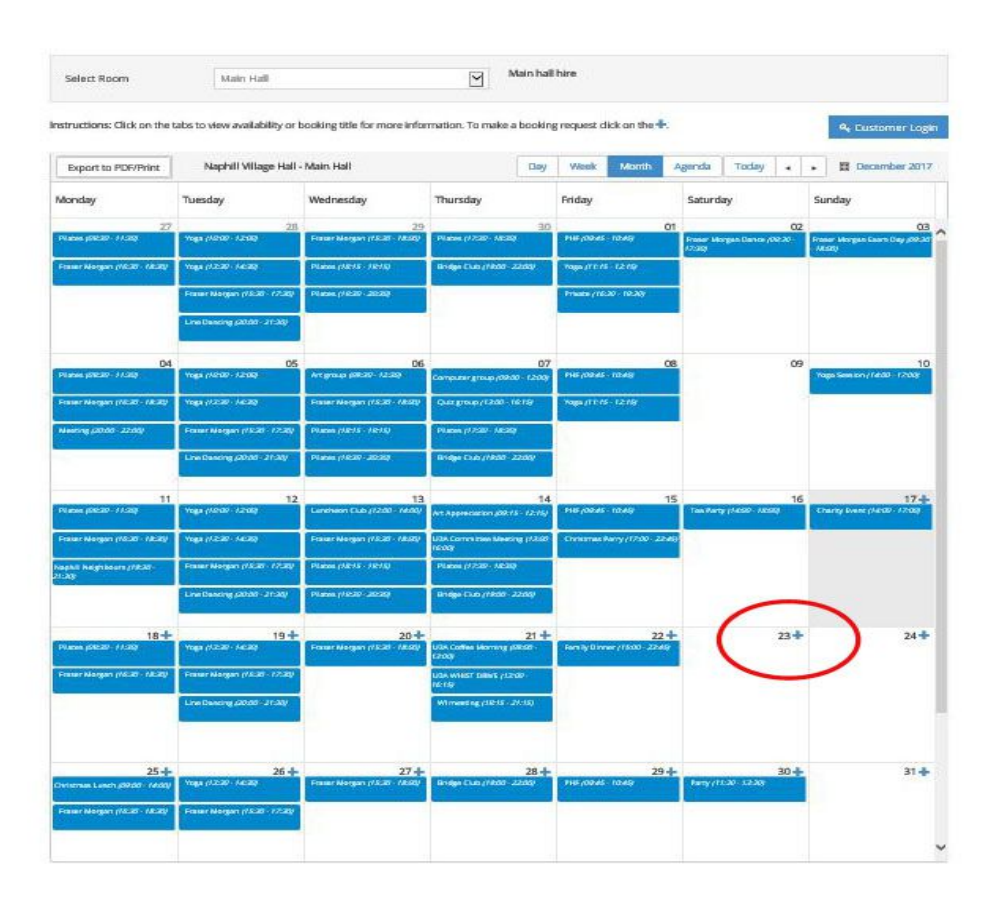

• You must either register as a new user, or if you are already set up then login using your existing details.

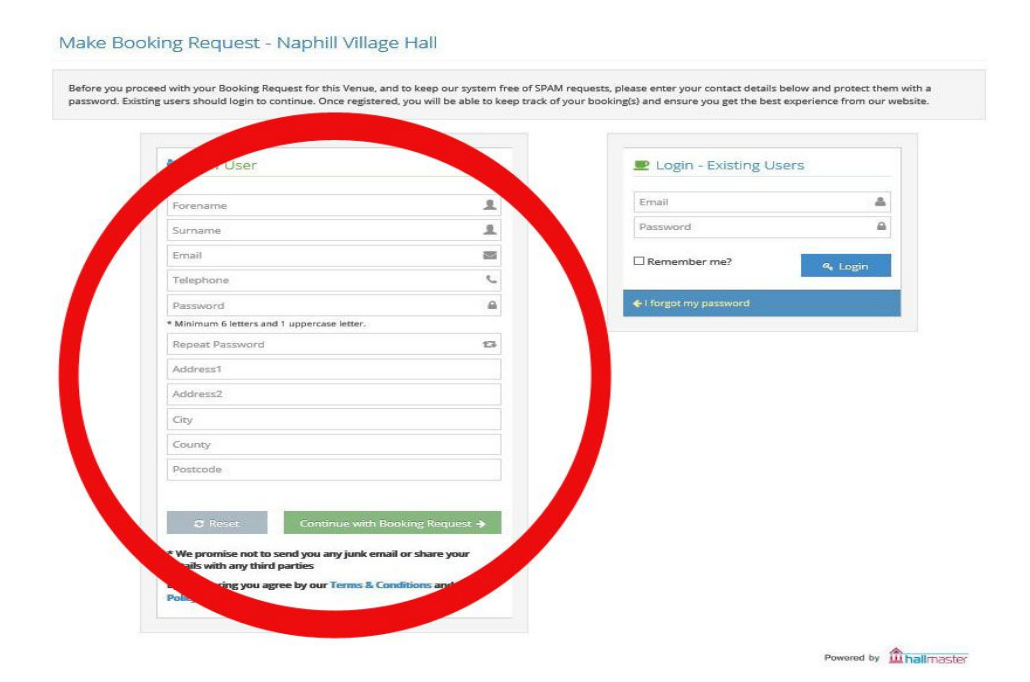

| Export to PDF/Print         Naphill Village Hall - Main Hall         Day         Week         Month         Agenda         Today         Image: December of the point of the point        | age Hall - Main Hall     Day     Week     Month     Agenda     Today     Image: December 2017       Wednesday     Thursday     Friday     Friday     Saturday     Image: December 2017       28     29     30     01     Saturday     Saturday       Praser Morgan (15:30 - 18:00)     Plates (17:30 - 18:30)     Pliff (09:45 - 10:45)     Freser Morgan Dence (09:30 - 16:00)     Freser Morgan Dence (09:30 - 16:00) |
|----------------------------------------------------------------------------------------------------|----------------------------------------------------------------------------------------------------|
| Export to PDF/Print     Naphill Village Hall - Main Hall     Day     Week     Month     Agenda     Today     Image: December of the print of the print of the prin of the print of the pr | age Hall - Main Hall     Day     Week     Month     Agenda     Today     4     >     Image December 2017       Wednesday     Thursday     Friday     Friday     Saturday     Saturday     Sunday       28     29     30     O1     02     03                                                                                                    |
| Export to PDF/Print Naphill Village Hall - Main Hall Day Week Month Agenda Today ( ) Export to PDF/Print Tuesday Wednesday Thursday Friday Saturday Saturday Sunday                                                                                                    | Day     Week     Month     Agenda     Today     Image: Today       Wednesday     Thursday     Friday     Saturday     Sunday                                                                                                    |
| Export to PDF/Print Naphill Village Hall - Main Hall Day Week Month Agenda Today + F 🖩 December.                                                                                                    | age Hall - Main Hall Day Week Month Agenda Today 4 > 🗒 December 2017                                                                                                    |
|                                                                                                    |                                                                                                    |
| structions: Click on the tabs to view availability or booking title for more information. To make a booking request click on the +.                                                                                                    | bility or booking title for more information. To make a booking request click on the 🕂.                                                                                                    |

- If you register as a new user you will be sent a password which will then enable you to log on and make your booking request.
- Complete the online form; there is guidance at the right hand side of the screen if you get stuck.
- If you want to use the kitchen please add it as a General request.
- Under Privacy, if you do not want other people to see your contact details because it is a private event then select Private. If you select Public then everyone who views the schedule will be able to see your contact details.

## **Booking Confirmation**

- Once you submit your booking request you will get confirmation of receipt by email.
- Your booking is not confirmed until our Lettings Secretary has checked and confirmed your details.
- Once they have been confirmed you will get another email which confirms your booking.
- Another email containing your Invoice and payment information will follow.